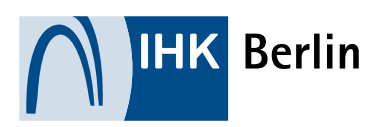

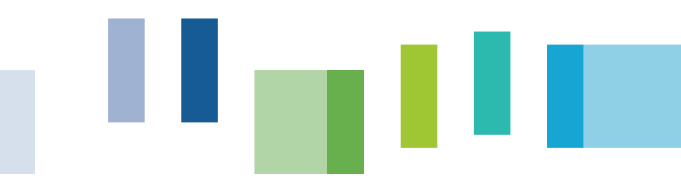

# HILFESTELLUNG Hilfestellung für Prüflinge bei der Online-Anmeldung

# Alle Informationen zur Prüfung

Besuchen Sie uns im Internet unter folgendem Link: <u>https://www.ihk.de/berlin/pruefungen-</u> <u>lehrgaenge/pruefungen/sach-und-fachkundepruefung</u> um alle Informationen rund um die Prüfung zu erhalten. Hier finden Sie auch die aktuellen Prüfungstermine. Bitte beachten Sie hierbei die Anmeldeschlusstermine.

# 1. Erstregistrierung

Bei **erstmaliger Benutzung** ist eine **Registrierung** notwendig. Die Registrierung erfolgt im <u>Onlineportal</u>.

Klicken Sie auf der Startseite am rechten Rand das blaue Symbol an und wählen "Registrieren" aus.

| ІНК                  | The second second secon |                 |
|----------------------|----------------------------------------------------------------------------------------------------|-----------------|
| Teilnehmendenservice |                                                                                                    | Le Login<br>gen |
|                      |                                                                                                    | Z+ Registrieren |
|                      |                                                                                                    |                 |
|                      | 0                                                                                                    |                 |
|                      | 0                                                                                                    |                 |
|                      |                                                                                                    |                 |
|                      | M(11)                                                                                                    |                 |
|                      | willkommen                                                                                                    |                 |
|                      | Bitte melden Sie sich an!                                                                                                    |                 |
|                      | Anmelden                                                                                                    |                 |
|                      |                                                                                                    |                 |

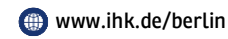

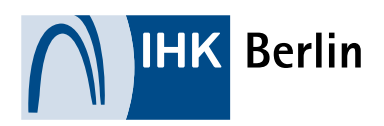

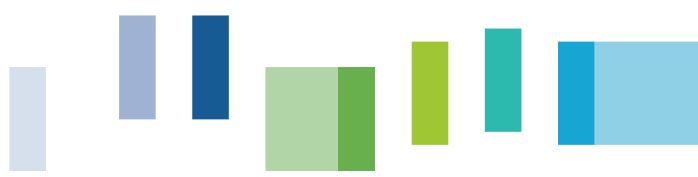

Es öffnet sich ein neues Fenster, wo Sie Ihre persönlichen Daten, Mail-Adresse und Passwort eingeben müssen. Nachdem Sie alle Eingabefelder ausgefüllt haben, wählen Sie bitte IHK Berlin aus. Nach Angabe des angezeigten Codes können Sie Ihr Benutzerkonto mit "Registrieren" beantragen. Bitte bewahren Sie sich Ihr Passwort gut auf.

| Anrede* O Frau O Herr O Divers       |   |
|--------------------------------------|---|
| Titel                                |   |
| Vorname*                             |   |
| Name*                                |   |
| @ maria.wunsch@berlin.ihk.de         |   |
| @ E-Mail (wiederholen)*              |   |
| <b>ae</b>                            | 3 |
| Passwort (wiederholen)               |   |
| HK Berlin X                          |   |
| Geben Sie den angezeigten Code ein.* |   |
| JH993                                |   |
| Zurück                               |   |
| Registrieren                         |   |

Nach erfolgreicher Registrierung erhalten Sie zunächst eine automatisch erzeugte E-Mail mit Bestätigungslink. Diesen Link müssen Sie innerhalb von 24 Stunden bestätigen, erst dann ist Ihre Registrierung abgeschlossen. Bitte notieren Sie sich Ihre Zugangsdaten. Diese benötigen Sie zur Anmeldung.

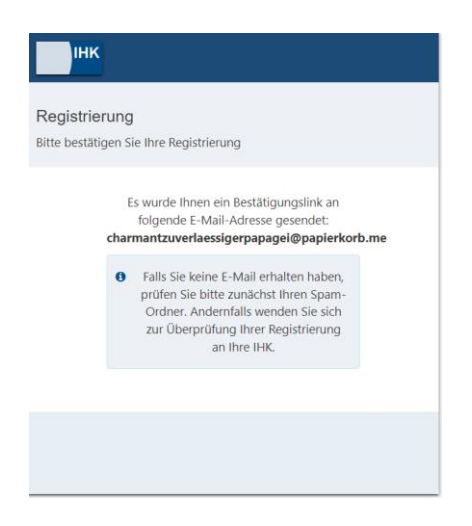

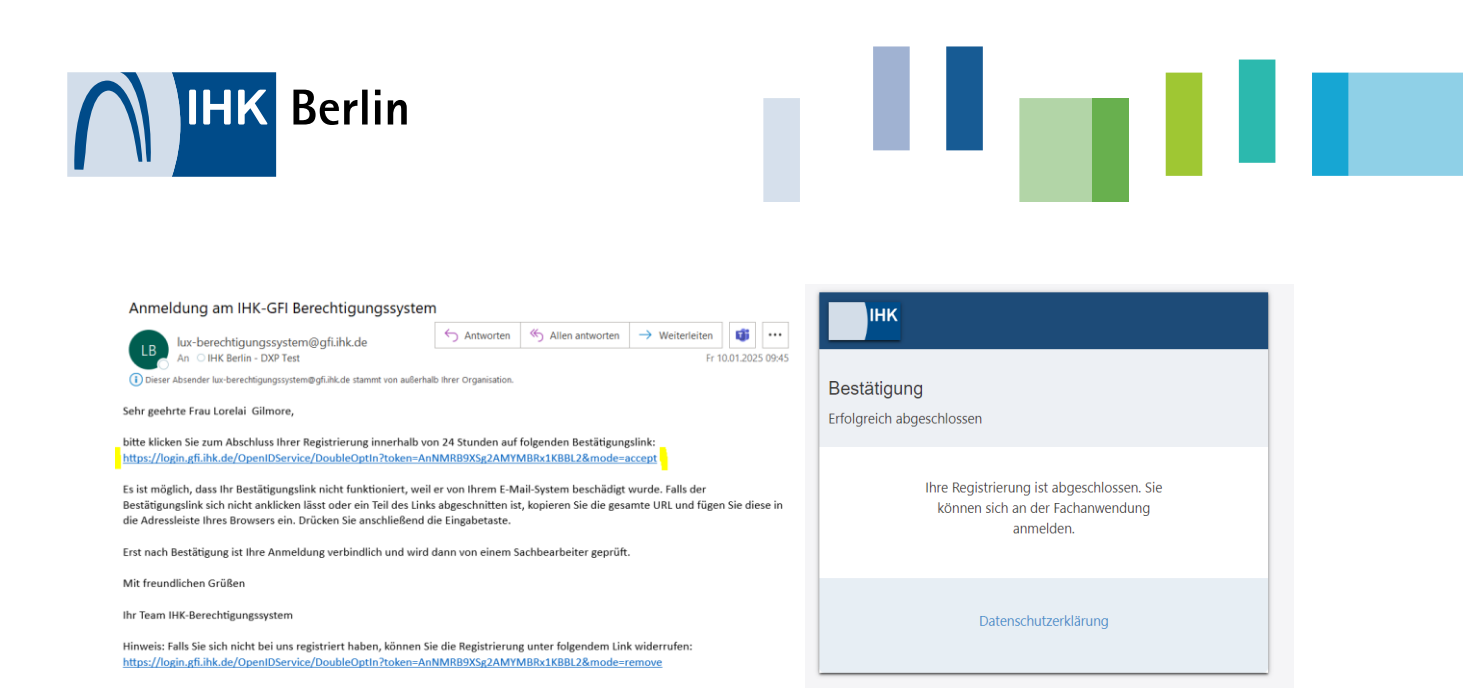

## 2. Prüfungsanmeldung

Bitte klicken Sie auf den Link zur Onlineanmeldung auf der gewünschten Prüfungsseite und wählen Sie zuerst die Prüfungsvariante aus:

Beispiel WEG Verwalter und Gefahrgutbeauftragte

|                                                                                                    | SCHRITT 2 VON 7                             |
|----------------------------------------------------------------------------------------------------|---------------------------------------------|
| Anmeldeformular für die Prüfung zum zertifizierten Verwalter nach §<br>26a Abs. 1 WEG<br>SCHRITT 1 VONG | Auswahl der Prüfungsvariante<br>röbergant * |
| Auswahl der Prurungsvariante                                                                            | Wiederholungsprüfung                        |
| Prüfungsumfang *                                                                                        | Værkøhnstråger *                            |
| Gesamtprüfung (schriftlich + mündlich) Wiederholungsprüfung (mündlich)                                  | Straße                                      |
|                                                                                                    | Schiene                                     |
| DI Weiter                                                                                               | Binnerschiff                                |
|                                                                                                    | Seeschiff                                   |

Im neuen Fenster können Sie nun den gewünschten Prüfungstermin über die Auswahlliste bestimmen.

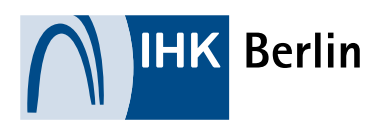

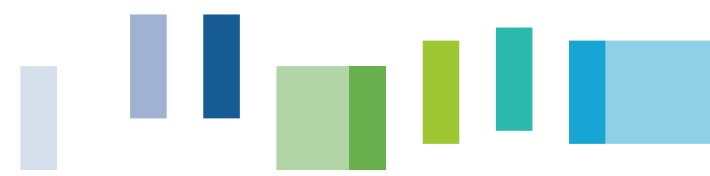

Es werden alle Prüfungstermine angezeigt, die es zu dieser Prüfung gibt und bei denen der Anmeldeschluss noch nicht verstrichen ist. Außerdem wird berücksichtigt, ob die Termine bereits ausgebucht sind. Sind keine Termine verfügbar, erfolgt eine entsprechende Meldung.

| SCHRITT 2 VON 6                                                                      |   |
|--------------------------------------------------------------------------------------|---|
| Auswahl des Prüfungstermins                                                          |   |
| <b>Dienstag, 23. Januar 2024</b><br>IHK Berlin (LEH) · Fasanenstr. 85 · 10623 Berlin | Ë |
| Donnerstag, 14. März 2024                                                            | Ë |
| Mittwoch, 22. Mai 2024                                                               | Ë |
| Donnerstag, 11. Juli 2024                                                            | 臣 |

Nur bei ausgewählten Prüfungsvarianten ist ein Nachweis zwingend erforderlich, dieser kann im nächsten Schritt hochgeladen werden.

| $\overset{\mathrm{O}}{_{\mathcal{L}^+}}$ Anmeldeformular für die Prüfung zum Gefahrgutbeauftragten |   |
|----------------------------------------------------------------------------------------------------|---|
| Termin : Montag, 26. Februar 2024                                                                  |   |
| SCHETT 3 VON 7                                                                                     |   |
| Nachweise                                                                                          |   |
| Constant Schulangsbescheinigung                                                                    |   |
| Sollte Ihnen bereits eine Schulungsbescheinigung vorliegen, laden Sie diese bitte hoch.            | 2 |
|                                                                                                    |   |
| <] Zurück                                                                                          |   |
| N M P                                                                                              |   |
| DI weiter                                                                                          |   |

Klicken Sie dafür bitte auf das vorgegebene Feld und wählen Sie Ihr Dokument für den Upload aus. Bitte beachten Sie, es sind nur folgende Dokumentformate möglich: PDF, JPG, PNG, JPEG

Mit dem Button "Weiter" können Sie auf der nächsten Seite auswählen, ob Ihr Gebührenbescheid an die private Anschrift oder an eine Firma gesendet werden soll. Bei abweichender Anschrift werden Sie aufgefordert, die Firmendaten zu ergänzen. Gehen Sie zum Schluss auf "Weiter".

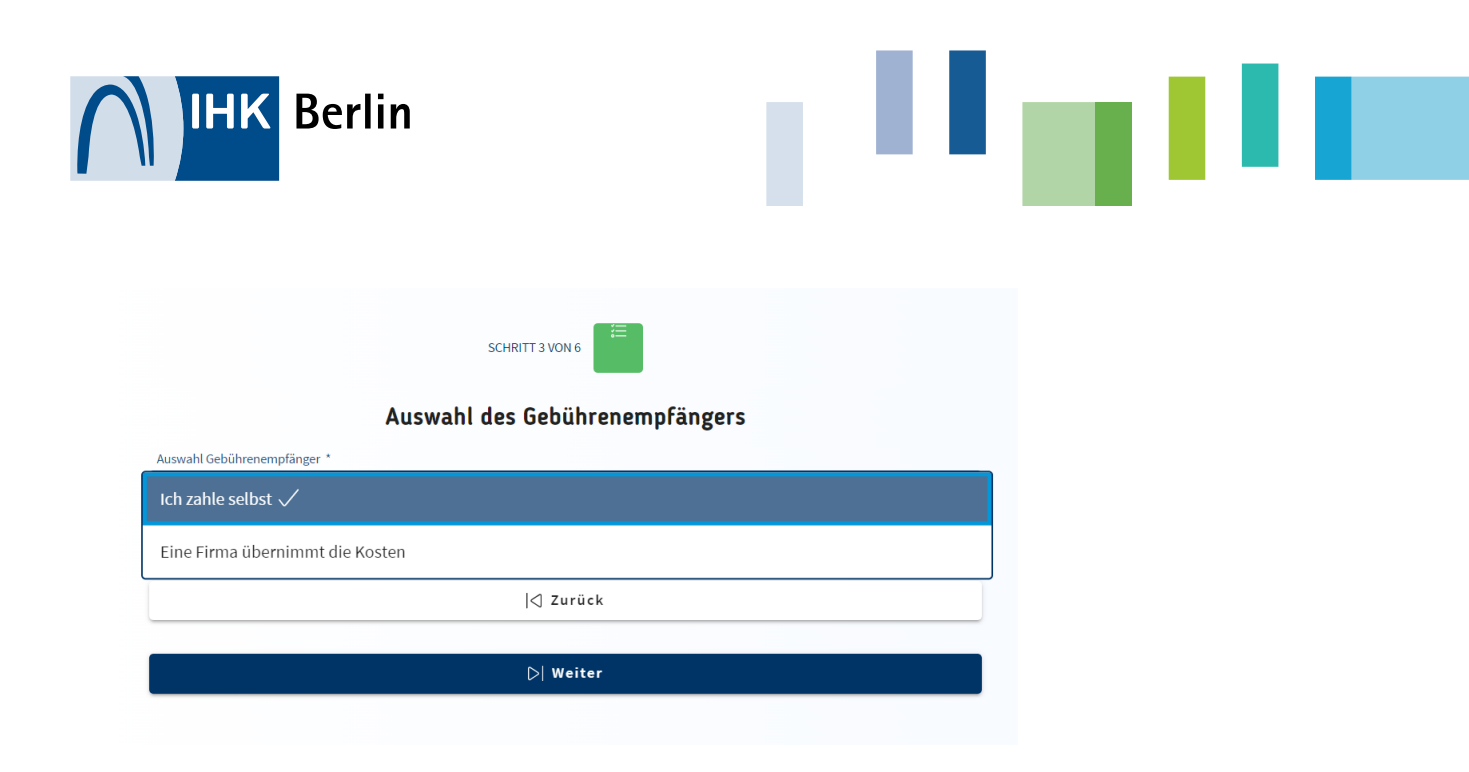

| Au                              | swahl des Gebührenempfängers |
|---------------------------------|------------------------------|
| Auswahl Gebührenempfänger 1     |                              |
| Eine Firma übernimmt die Kosten | $\sim$                       |
| Firmenname *                    |                              |
| c/o (optionel)                  |                              |
| straße '                        |                              |
| Hausnummer *                    |                              |
| Nummernausetz                   |                              |
| Anschrift ohne Hausnummer       |                              |
| PLZ *                           |                              |
| Ort *                           |                              |
| Land '                          |                              |
| Ansprechpartner                 | `                            |
|                                 |                              |
|                                 | < Zurück                     |
|                                 | D Weiter                     |

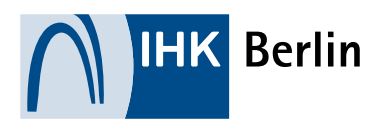

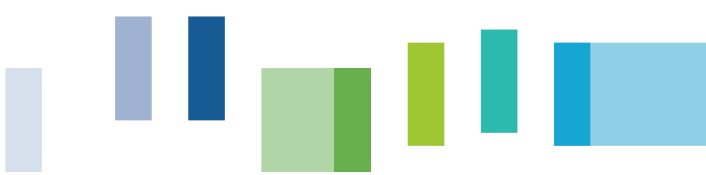

#### Fall A Registrierung liegt vor:

Wählen Sie "Login" aus und melden sich mit Ihren Login-Daten ein. Eine nochmalige Registrierung ist nicht notwendig. Nun folgen Sie den Schritten der Anmeldung.

| Anmeldung mit Benutzerkonto<br>Melden Sie sich mit Ihrem Benutzerkonto an oder erstellen Sie ein neues Benutzerkonto. | 3 |
|----------------------------------------------------------------------------------------------------|---|
| Login oder Registrieren                                                                                               |   |
|                                                                                                    |   |

#### Fall B Registrierung während der Anmeldung:

Haben Sie bisher noch keine Erstregistrierung durchgeführt, klicken Sie auf das Feld "Registrieren" und führen Sie die Schritte unter **Punkt 1** durch.

| reden ble sich mit mehr bendtzerkonto an oder erstellen ble ein nedes bendtzerkonto. |  |
|--------------------------------------------------------------------------------------|--|
|                                                                                      |  |
| Login oder Registrieren                                                              |  |
|                                                                                      |  |

Danach können Sie die Onlineanmeldung mit Eingabe Ihren persönlichen Informationen abschließen.

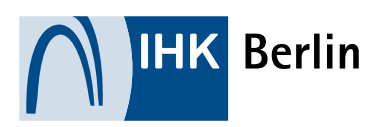

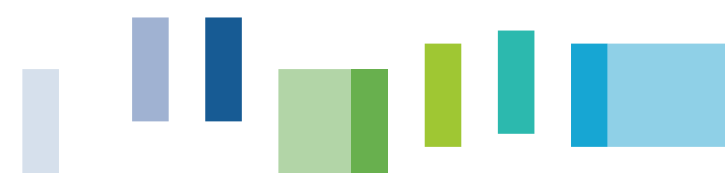

## Eingabe der persönlichen Daten:

| ia Abs. |
|---------|
|         |
|         |
|         |
|         |
|         |
|         |
|         |
|         |
|         |
|         |
|         |
| ~       |
|         |
|         |
|         |
|         |
|         |
|         |
|         |
|         |
|         |
|         |
|         |
|         |
|         |
|         |
|         |
|         |
|         |
|         |
|         |
|         |
|         |
|         |
|         |

Um Ihre Daten zu überprüfen, klicken Sie unter Zusammenfassung auf den Button "Mehr". Bitte kontrollieren Sie Ihre Angaben.

### 26a Abs. 1 WEG

|                                                    | SCHRITTS VON S                                                                                                    |
|----------------------------------------------------|----------------------------------------------------------------------------------------------------|
|                                                    | Übersicht Ihrer eingegebenen Daten                                                                                                    |
| ① Dberprüfer<br>auf Anmele                         | n Sie bitte Ihre eingegebenen Daten und klicken Sie anschließend am Ende der Seite $	imes$ den.                                                                                                    |
| Zusammenfa                                         | ssung                                                                                                    |
|                                                    |                                                                                                    |
| Bedingungen                                        |                                                                                                    |
| Bedingungen<br>Hiermit willige i<br>Abwicklung mei | ch ein, dass die personenbezogenen Daten dieser Anmeldung von der HK zum Zweck der<br>iner Pfüfung erhöben, verstbeitet und genutzt werden dürften. *                                                                         |
| Bedingungen<br>Hiermit willige i<br>Abwicklung mei | ch ein, dass die personenbezogenen Daten dieser Anmeldung von der 1HK zum Zweck der<br>ner Pfüfung erhoben, verarbeitet und genutzt werden dürfen. *<br>zen stehenden Hinweite zur Kennthis genommen und akzeptiere diese. *  |
| Bedingungen                                        | ch ein, dass die personenbezegenen Daten dieser Anmeldung von der HK zum Zweck der<br>Iner Pfüfung erhoben, versitietist und genutzt werden dürfen. *<br>ten stehenden Hinweise zur Kenntnis genommen und akzeptiere diese. * |

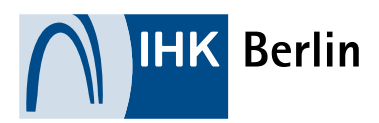

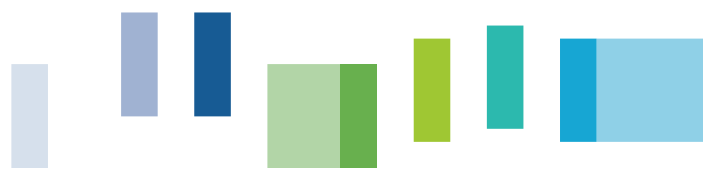

Nachdem Sie alle Eingabefelder ausgefüllt haben und den Datenschutzhinweisen zugestimmt haben, können Sie sich kostenpflichtig anmelden. Ihre Anmeldung steht im Anschluss als PDF-Datei zum Download für Sie bereit.

#### $\mathcal{C}_+$ Anmeldung erfolgreich eingereicht

Ihre Daten wurden erfolgreich übermittelt.

Ihre Anmeldung wird von der IHK geprüft. Nach dieser Prüfung erhalten sie per Mail eine Information, ob Ihre Anmeldung durch die IHK zugelassen wird.

Klicken Sie auf den Button, um die Zusammenfassung Ihrer Anmeldung als PDF-Datei herunterzuladen.

📓 Zusammenfassung

#### Nach erfolgter Anmeldung erhalten Sie eine Eingangsbestätigung per Mail.

Prüfung Ihrer Anmeldung zur Prüfung zum zertifizierten Verwalter nach § 26a Abs. 1 WEG immobilierverwalter (immobilierverwalter@berlin.ihk.de)

immobilienverwalter schrieb 15.01.2024, 13:29 Sehr geehrte Frau Test, Sie haben erfolgreich Ihre E-Mail-Adresse für die Prüfung zum zertifizierten Verwalter nach § 26a Abs. 1 WEG bestätigt. Im nächsten Schritt wird Ihre Anmeldung von einem Sachbearbeiter inhaltlich geprüft. Nach der erfolgreichen Prüfung erhalten Sie eine Anmeldebestätigung. schriftlicher Prüfungsteil am Donnerstag, 14. März 2024 Freundliche Grüße Ihre IHK